# BAB III METODOLOGI PENELITIAN

#### 3.1 MetodePengembangan Sistem

Penelitian ini melakukan rekayasa perangkat lunak dengan menggunakan model *System Development Life Cycle (SDLC)* model *waterfall*.

#### 3.1.1 Perencanaan (*Planning*)

Tahapan ini mengumpulkan semua kebutuhan elemen sistem dan mengalokasikannya pada sistem yang ada berkaitan dengan penentuan kebutuhan pengguna.

Metode yang digunakan untuk melakukan pengumpulan data yaitu:

1) Observasi

Penulis melakukan observasi pada instansi terkait dengan penelitian yang dilakukan yaitu di Dinas Pariwisata dan Ekonomi Kreatif Provinsi Lampung.

2) Dokumentasi

Metode ini dilakukan dengan cara meminta data yang sudah tersedia di Kantor Dinas Dinas Pariwisata dan Ekonomi Kreatif Provinsi Lampung.

3) Studi Pustaka (Library Research)

Studi pustaka yang akan dilakukan yaitu dengan cara mencari sumbersumber teori dan pengetahuan tentang penelitian dari buku-buku, jurnal ataupun dengan mencari informasi diinternet sebagai upaya memperkaya dan memperkuat hasil kajian penelitian dalam membangun sistem informasi geografis.

Perencanaan SIG lokasi penyebaran lokasi hotel di Provinsi Lampung menyajikan informasi data spasial dan non spasial tentang penyebaran lokasi hotel yang ada di Provinsi Lampung kepada penggunanya. Informasi data spasial direpresentasikan dalam bentuk *image* yang memiliki nilai tertentu, sedangkan informasi atribut dari spasial direpresentasikan dalam bentuk lokasi

dan posisi. Berikut merupakan tahapan dalam pembuatan SIG penyebaranlokasi hotel di Provinsi Lampung :

- a. Studi pustaka tentang Sistem Informasi Geografis dan ArcView GIS.
- b. Menganalisa data dan merancang aplikasi.
- c. Mendigitasi data-data spasial yang didapat, dan memasukkan data-data non spasial ke dalam database.
- d. Penentuan Koordinat x dan y pada peta yang sudah di digitasi.

#### 3.1.2 Analisis(Analysis)

Tahapan ini melakukan analisis tentang hal-hal yang diperlukan dalam Membangun Sistem Informasi Geografis Penyebaran lokasi hotel diProvinsi Lampung.Analisis ini menjelaskan tentang hasil penelitian sistem yang sedang berjalan. Saat ini masyarakat umum ketika ingin mencari sebuah informasi mengenaipenyebaran lokasi hotel di provisi Lampung biasanya datang langsung ke Kantor Dinas Pariwisata dan Ekonomi Kreatif Provinsi Lampung.

Kelemahan dari sistem yang berjalan saat ini adalah tidak adanya pemetaan digital penyebaran lokasi hotel sehingga masyarakat dalam memperoleh informasipenyebaran lokasi hotel akan memakan waktu yang lebih lama pada saat masyarakat membutuhkan informasi tersebut.

Tahapan dalam SIG terdiri ini dari beberapa tahapan yang meliputi pengumpulan data, input data spasial, input data non spasial, analisa database dan hasil analisa yang dijelaskan sebagai berikut ini :

#### 1) Pengumpulan Data

Pengumpulan data dilakukan dengan melakukan penelitian di kantor Dinas Pariwisata dan Ekonomi Kreatif Provinsi Lampung.Metode pengumpulan data yang dilakukan adalah dengan melakukan observasi dan juga dokumentasi dengan petugas di kantor Dinas Pariwisata dan Ekonomi Kreatif Provinsi Lampung. Data yang dikumpulkan berupa nama kabupaten, jumlah hotel pada setiap kabupatennya.

### 2) Input Data Spasial

*Polygon* merupakan *feature area. Feature* ini digunakan untuk merepresentasikan berbagai objek spasial yang memiliki informasi luas seperti peta. Tabel data spasial polygon area dapat dilihat dibawah ini

| No | Kabupaten / Kota         | Provinsi      | Type Data |
|----|--------------------------|---------------|-----------|
| 1  | Kota Bandar Lampung      | Prov. Lampung | Polygon   |
| 2  | Kab. Tulang Bawang       | Prov. Lampung | Polygon   |
| 3  | Kab. Lampung Barat       | Prov. Lampung | Polygon   |
| 4  | Kab. Lampung Timur       | Prov. Lampung | Polygon   |
| 5  | Kab. Lampung Utara       | Prov. Lampung | Polygon   |
| 6  | Kab. Lampung Selatan     | Prov. Lampung | Polygon   |
| 7  | Kab. Tulang Bawang Barat | Prov. Lampung | Polygon   |
| 8  | Kab. Masuji              | Prov. Lampung | Polygon   |
| 9  | Kab. Way kanan           | Prov. Lampung | Polygon   |
| 10 | Kab. Pringsewu           | Prov. Lampung | Polygon   |
| 11 | Kab. Pesisir Barat       | Prov. Lampung | Polygon   |
| 12 | Kab. Lampung Tengah      | Prov. Lampung | Polygon   |
| 13 | Kab. Tanggamus           | Prov. Lampung | Polygon   |
| 14 | Kota Metro               | Prov. Lampung | Polygon   |

Tabel 3.1 Data SpasialPolygon (Area)

### 3) Input Data Attribut (Non Spasial)

Data Atribut yang akan diinputkan adalah data *sample* mengenai penyebaran lokasi hotel yang ada di Provinsi Lampung. Data non spasial dapat dilihat pada tabelberikut ini.

### Tabel 3.2 Data Atribut (Non Spasial)

| No | Kabupaten       | Jumlah Hotel | Tahun |
|----|-----------------|--------------|-------|
| 1  | Lampung Barat   | 9            | 2014  |
| 2  | Tanggamus       | 3            | 2014  |
| 3  | Lampung Selatan | 18           | 2014  |
| 4  | Lampung Timur   | 5            | 2014  |
| 5  | Lampung Tengah  | 7            | 2014  |
| 6  | Lampung Utara   | 10           | 2014  |

| 7  | Way Kanan           | 5  | 2014 |
|----|---------------------|----|------|
| 8  | Tulang Bawang       | 4  | 2014 |
| 9  | Pesisir Barat       | 8  | 2014 |
| 10 | Pringsewu           | 6  | 2014 |
| 11 | Mesuji              | 2  | 2014 |
| 12 | Tulang Bawang Barat | 1  | 2014 |
| 13 | Bandar Lampung      | 29 | 2014 |
| 14 | Metro               | 9  | 2014 |

### 4) Pencarian Titik Koordinat

Penentuan titik kordinat pada lokasipenyebaran hotel menggunakan media google map untuk media pencarian lokasi dan menentukan kordinat titik lokasi penyebaranlokasi hotel.

Proses pencarian koordiat pada google map dapat dilihat pada gambar di bawah ini:

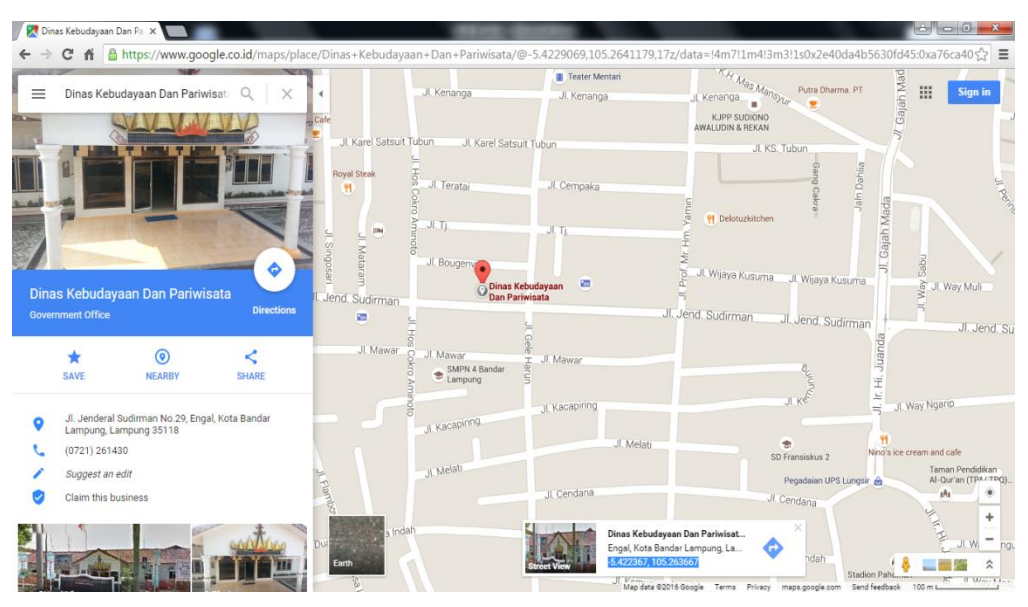

Gambar 3.1 pencarian kordinat pada google maps

Hasil pencarian titik koordinat pada google map dapat dilihat pada tabel berikut:

| No | Hotel        | Nama            | Alamat                      | Jumlah | Titik koordinat             |
|----|--------------|-----------------|-----------------------------|--------|-----------------------------|
|    |              | Manager         | Hotel                       | Kamar  |                             |
| 1. | Sheraton     | Bpk. Izwan      | Jl. WR.                     | 110    | Y: -5.436274, X:            |
|    |              | Jahri           | Mongonsidi                  |        | 105.256599                  |
|    |              |                 | No.175                      |        |                             |
|    |              |                 | B.Lampung                   |        |                             |
| 2  | Novotel      | Bpk. Toat       | Jl. Gatot                   | 221    | Y: -5.441256,               |
|    |              | Edi Wijaya      | Subroto                     |        | X:105.288843                |
|    |              |                 | No.136                      |        |                             |
|    |              |                 | B.Lampung                   |        |                             |
| 3  | Bukit Randu  | Bpk.            | Jl. Kamboja                 | 72     | Y:-5.412120,                |
|    |              | Raban           | No.1-2 A                    |        | X:105.263773                |
|    |              |                 | Kebon Jeruk,                |        |                             |
|    |              |                 | B.Lampung                   |        |                             |
| 1  | Emersia      | Bpk Fadri       | II WR                       | 122    | Y:-5.426318,                |
| ч. | Linersia     | Indrawan        | Mongonsidi                  | 122    | X:105.250674                |
|    |              | marawan         | No 70                       |        |                             |
|    |              |                 | R Lamnung                   |        |                             |
| 5  | Marconolo    | Bnk             | Il Dr Susilo                | 101    | Y:-5.430839                 |
| 5  | Wateopolo    | Dрк.<br>Tormizi | JI. DI. Susho<br>No 4 Toluk | 101    | X:105.263233                |
|    |              |                 | Dotung                      |        |                             |
|    |              |                 | D L ammun a                 |        |                             |
|    | A 1'         | D 1-            | B.Lampung                   | 120    | V-                          |
| 6  | Amalia       | Врк.            | JI. Raden                   | 139    | 5.415821,X:105.258428       |
|    |              | Jajang Tata     | Intan No.55                 |        |                             |
|    |              | Mulyana         | B.Lampung                   |        |                             |
| 7  | Sahid Bandar | -               | Jl. Yos                     | 93     | Y:-5.446018<br>X:105.295705 |
|    | Lampung      |                 | Sudarso                     |        |                             |
|    |              |                 | No.294 Teluk                |        |                             |
|    |              |                 | Betung                      |        |                             |
| 8  | POP Hotel    | Bpk. Adhi       | Jl. Wolter                  | 168    | Y:-5.424414                 |

# Tabel 3.3 Hasil Pencarian Titik Koordinat Hotel di Bandar Lampung pada Google Maps

|    |               | W          | Monginsidi     |     | X:105.250949  |
|----|---------------|------------|----------------|-----|---------------|
|    |               |            | No.56 Bandar   |     |               |
|    |               |            | Lampung        |     |               |
| 9  | Inna Eight    | Welly      | Jl. Ikan Hiu   | 102 | Y: -5.445484  |
|    |               | Kurniawan  | No.1 Teluk     |     | X: 105.265771 |
|    |               |            | Betung,        |     |               |
|    |               |            | Bandar         |     |               |
|    |               |            | Lampung        |     |               |
| 10 | Grand         | Alexander  | Jl. Raden      | 82  | X: -5.421152  |
|    | Anugrah       | Siregar    | Intan No. 132  |     | Y: 105.257649 |
|    |               |            | B.Lampung      |     |               |
| 11 | Widara Asri   | Ismail     | Jl. K. H. A    | 39  | X: -5.437463  |
|    |               | Maulana    | Dahlan No.97   |     | Y: 105.275387 |
|    |               |            | Kupang Raya    |     |               |
| 12 | Bumi Kedaton  | Deddy      | Jl. Wan A.     | 8   | X: -5.436496  |
|    | Resort        | Setya      | rahman 123     |     | Y: 105.224025 |
|    |               |            | Batu Putu      |     |               |
| 13 | De Green      | Herius     | Jl. Let. Jend. | 28  | X: -5.418984  |
|    |               |            | Suprapto       |     | Y: 105.254648 |
|    |               |            | No.19          |     |               |
|    |               |            | B.Lampung      |     |               |
| 14 | Arinas        | Evi Wenna  | Jl. Raden      | 44  | Y: -5.412919  |
|    |               |            | Intan No.35    |     | X: 105.258537 |
|    |               |            | B.Lampung      |     |               |
| 15 | Andalas       | М.         | Jl. S. Parman  | 49  | X: -5.419476  |
|    | Permai        | Yusman     | No. 43         |     | Y: 105.256608 |
|    |               | Arif       |                |     |               |
| 16 | Andalas       | Chaerul    | Jl. Raden      | 40  | X: -5.419484  |
|    |               | Aman       | Intan No.89    |     | Y: 105.258303 |
| 17 | Arnes Central | Alex Jerry | Jl. Cut Nyak   | 35  | X: -5.418012  |
|    |               | Susanto    | Dien 20        |     | Y: 105.252451 |
|    |               |            | Palapa         |     |               |
|    |               |            | Kartini        |     |               |

| 18 | Anugrah      | Ir. Irwan  | Jl. A. Yani   | 27 | X: -5.421487                  |
|----|--------------|------------|---------------|----|-------------------------------|
|    | Express      | Kesuma     | No.1 Tanjung  |    | Y: 105.254615                 |
|    |              |            | Karang Pusat  |    |                               |
| 19 | Astoria      | -          | Jl. Raden     | 21 | X: -5.418967                  |
|    |              |            | Intan No.110  |    | Y: 105.258039                 |
|    |              |            | B.Lampung     |    |                               |
| 20 | Enggal       | Edyati Dwi | Jl. Jend      | 40 | X: -5.422687                  |
|    |              | Lestari    | Sudirman 56   |    | Y: 105.261439                 |
|    |              |            | Enggal        |    |                               |
| 21 | Gemini Indah | Ismail     | Jl. KH. A.    | 17 | X: -5.434400                  |
|    |              | Maulana    | Dahlan 85     |    | Y: 105.273689                 |
|    |              |            | Pahoman       |    |                               |
| 22 | Grande       | Rusli      | Jl. Radin     | 63 | X: -5.418950                  |
|    |              |            | Intan No.77-  |    | Y: 105.258228                 |
|    |              |            | 79 Enggal     |    |                               |
| 23 | Intan Asri   | Zainal     | Jl. Raden     | -  | X: -5.419315                  |
|    |              | Abidin     | Intan No.88   |    | Y: 105.258247                 |
|    |              |            | Pelita TKP    |    |                               |
| 24 | Kenanga      | Kusman     | Jl. Cumi cumi | 36 | X: -5.445751                  |
|    | _            | Darma      | No.8 Teluk    |    | Y: 105.271404                 |
|    |              |            | Betung        |    |                               |
| 25 | Kurnia Dua   | M. Thoyib  | Jl. Raden     | 57 | X: -5.418758                  |
|    |              |            | Intan 75 Tj.  |    | Y: 105.258974                 |
|    |              |            | Karang        |    |                               |
| 26 | Lembah Hijau | Erwin      | Jl. Raden     | 10 | X: -5.414503                  |
|    |              | Nasution   | Imba          |    | Y: 105.232482                 |
|    |              |            | Kusuma        |    |                               |
|    |              |            | Sukadanaham   |    |                               |
| 27 | Luccy        | Durwoti    | Il            | 25 | X: -5.437775                  |
| 21 | Lussy        | ruiwati    | JI.           | 23 | Y: 105.265201                 |
|    |              |            | Diponegoro    |    |                               |
|    |              |            | 186 Gulak     |    |                               |
|    |              |            | Galik         |    |                               |
| 28 | Parahiyangan | Ny. Hj.    | Jl. Teuku     | 9  | X: -5.404631<br>Y: 105.259234 |
| 1  |              |            |               |    |                               |

|    |         | Bertha  | Umar 29     |    |               |
|----|---------|---------|-------------|----|---------------|
|    |         | Lena    |             |    |               |
| 29 | Pelangi | Yohanes | Jl. Tulang  | 10 | X: -5.417976  |
|    |         | Ehrisan | Bawang No.4 |    | Y: 105.260776 |
|    |         |         | B.Lampung   |    |               |

### 3.1.3 Perancangan

Teknik digitasi peta pada prinsipnya adalah pembuatan peta melalui proses komputer. Penyimpanan file di komputer dari hasil digitasi peta tersebut dikelompokkan berdasarkan pada layer-layer yang sesuai dengan tipenya masing-masing, misalnya layer *polygon* digunakan untuk data digital kawasan dan layer titik digunakan untuk memberikan simbol penyebaran untuk setiap kawasan lokasi.Tahapan digitasi pada peta adalah sebagai berikut :

a. Install dan jalankan Arcview 3.3. Sehingga akan muncul tampilan awal dari program Arcview.

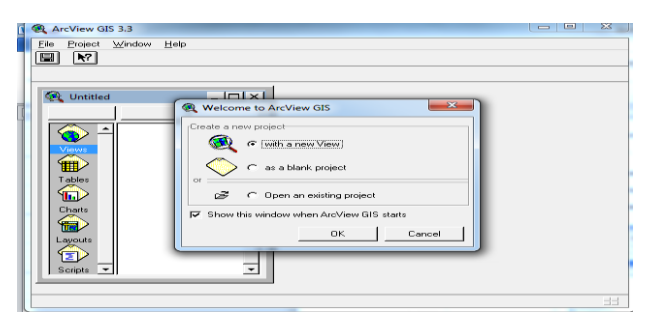

Gambar 3.2 Tampilan awal Arcview 3.3

 b. Pilih as a blank project pada menu awal arcview untuk masuk pada media kosong, kemudian klik ok. Proses ini dapat dilihat pada gambar berikut ini pada gambar 3.3 :

| ArcView GIS 3.3<br>Elle Project Window | v Help     |  |
|----------------------------------------|------------|--|
| Valided<br>New C                       | (para Frad |  |
|                                        |            |  |

Gambar 3.3Tampilan Setelah Memilih As A Blank Project

c. Pilih menu file dan klik extensions kemudian akan muncul menu extensions, ceklis JPEG (JFIF) Image Support untuk menampilkan peta dengan format.jpg, kemudian ceklis *Register And Transform Tool* untuk merigistrasi peta.

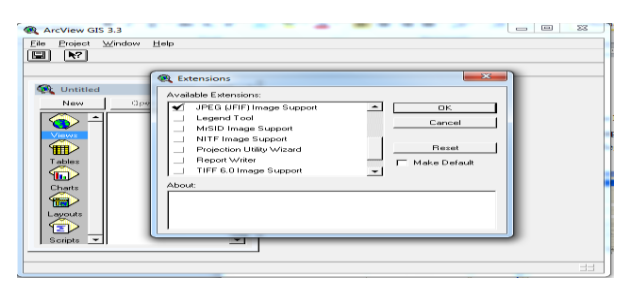

Gambar 3.4Tampilan Menu Extensions

d. Setelah itu klik *OK*, pilih *New* maka akan tampil media *View* tempat kumpulan *Thema*, seperti gambar 3.5 dibawah ini

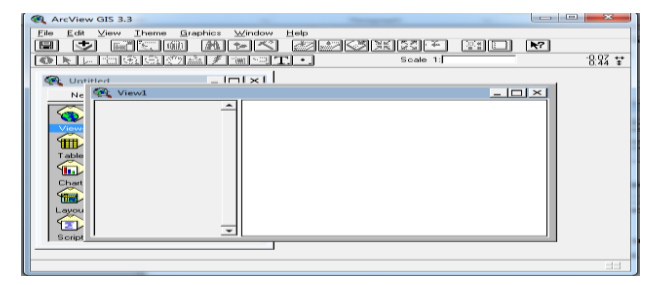

Gambar 3.5Tampilan View

e. Kemudian klik icon *Add Theme* dan pada *Data Source Types* pilih *Image Data Source* seperti gambar berikut ini :

| ArcView GIS 3.3 Elle Edit View Theme Braphics Winds Elle Edit View Theme Braphics Winds Elle Edit View Theme Braphics Winds Elle Edit View Theme Braphics Elle Edit View Theme Braphics Elle Edit View Theme Braphi | w Help                                                                                                    |                                                 | R7   | ** 58.8 |
|----------------------------------------------------------------------------------------------------|----------------------------------------------------------------------------------------------------|-------------------------------------------------|------|---------|
| Add Theme                                                                                                    |                                                                                                    | -                                               | -×-1 |         |
| Directog: [e:\ugas kulah                                                                                                    | et     togas kuliah     aplikasi pengolahn oltra     judul skripsi     keamanan komputer     latihan     mobile computing | Cancel<br>Cancel<br>C Directorie<br>C Libraries |      |         |
| Data Source Types:<br>Image Data Source                                                                                                    | Drives:                                                                                                    |                                                 |      |         |
| Script                                                                                                    | _                                                                                                    |                                                 |      |         |
|                                                                                                    |                                                                                                    |                                                 |      | 33      |

Gambar 3.6Tampilan Add Theme

f. Setelah itu pilih *Drive file* peta dengan format .jpg, yang di simpan dan klik OK maka akan tampil gambar peta seperti gambar di bawah ini:

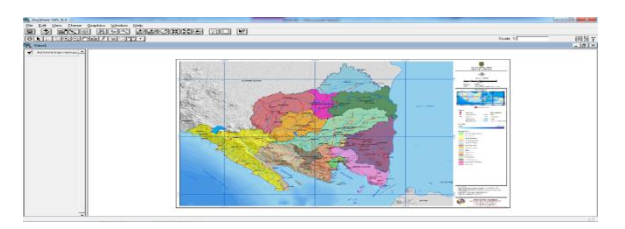

Gambar 3.7Tampilan peta format .jpg

g. Jika peta dengan format .jpg sudah tampil Pilih menu *View* dan pilih *Register And Transform* untuk meregistrasi peta, setelah menu *Register And Transform* tampil klik icon *Source Point* untuk memulai registrasi isi Destination (X= 104, Y= - 4) sesuai kordinat peta tersebut jika sudah selesai registrasi klik *Write World File*, seperti gambar yang di bawah ini:

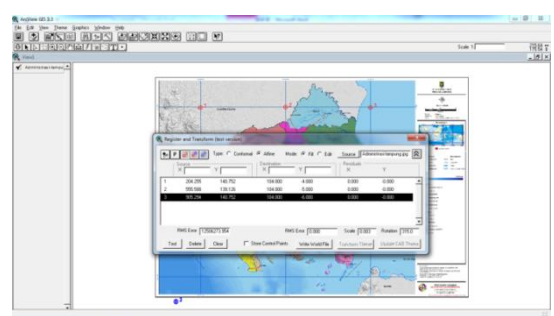

Gambar 3.8Tampilan Menu Register And Transform

h. Jika sudah selesai gambar peta format .jpg, akan hilang dan hanya tampil *Source Point* yang di registrasi sebelumnya, kemudian *Close* menu *Register And Transform*, klik icon *Add Theme* kembali masukan peta dengan format .jpg, maka peta dengan format \*.jpg tersebut akan

memiliki nilai koordinat sesuai dengan registrasi, seperti gambar di bawah ini :

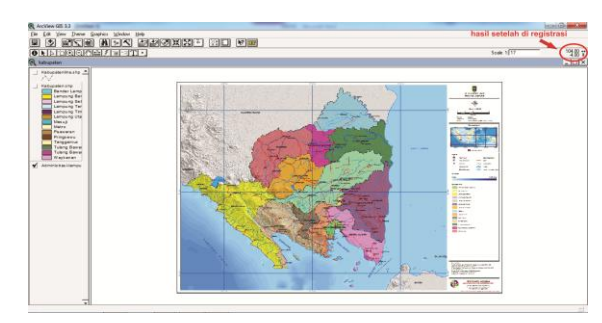

Gambar 3.9 Tampilan setelah registrasi

- i. Jika sudah selesai registrasi, kita akan melanjutkan pada tahap *Polygon*, pilih menu *View* kemudian pilih *New Theme* selanjutnya akan tampil menu *New Theme* dan pada *Feature Type* pilih *Polygon* klik *OK* dan akan tampil *Theme* baru untuk *Polygon* Kabupaten, pada menu icon pilih *Draw Line To Split Polygon* untuk tahap menggambar dengan *Polygon*.
- j. Jika sudah selesai menggambar peta Provinsi Lampung beserta pembagian kabupaten-kabupaten dengan melakukan menentukan batasan-batasan wilayah kabupaten yang ada di Provinsi Lampung, maka hasil semuanya adalah seperti pada gambar dibawah ini :

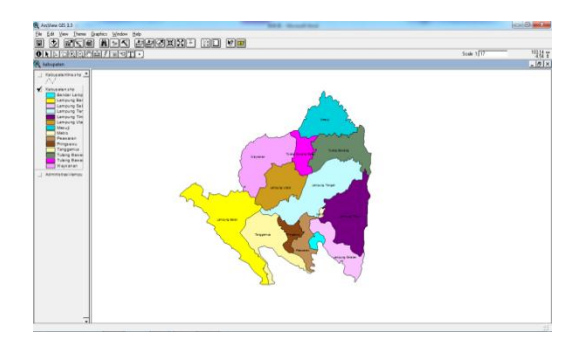

Gambar 3.10Tampilan Capture Peta

- k. Setelah itu baru save project.
- l. Selesai.

Proses Berikutnya Adalah Penitikan Pada Arcview:

- a. Selanjutnya kita akan membuat lokasi kedalam peta digital yaitu berupa titik-titik (*points*). Karena data spasialnya disimpan kedalam file-file (\*.shp), maka kita akan membuat standar penamaan layer pada setiap kategori tertentu.
- b. Data diatas cuma sebagai gambaran dalam mendesain sebuah peta digital.
- c. menggunakan Arcview 3.3 untuk keperluan pembuatan sistem GIS.
- d. Dari tabel diatas dapat kita buat titik-titik pada peta yang menandai nama lokasi. Seperti saat membuat gambar *polygon*, maka sekarang kita membuat titik dengan menggunakan *type Point* dengan menggunakan *View,New Theme*, akan muncul form sebagai berikut :

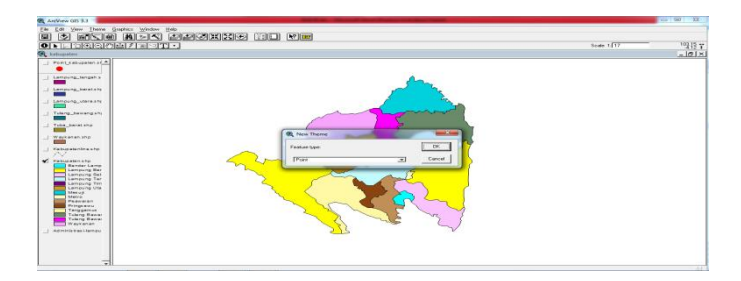

Gambar 3.11 Membuat Atribut LayerType POINT

- e. Setelah itu pilih *Point* dan klik *OK*, maka kita akan menyimpan file tersebut dengan nama "daftarsekolah". File tersebut berekstensi (\*.shp) atau biasa disebut dengan *shape file*. File inilah yang nantinya digunakan dalam pembuatan file (\*.map) atau biasa disebut dengan mapfile.
- f. Sedangkan untuk mulai menggambarnya klik *Icon Draw Point* seperti gambar dibawah ini :

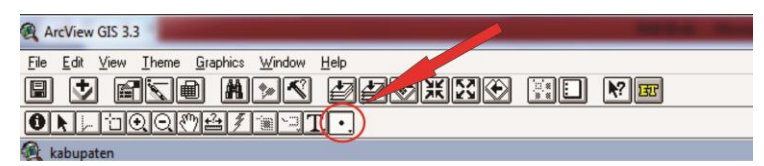

Gambar 3.12 Tampilan Draw Point

- g. Cara menggambarnya hampir sama dengan cara menggambar poligon.
- h. Saat membuat *point*, kita arahkan pada lokasi kabupaten klik kiri maka akan muncul kotak untuk titik titik pada lokasi kabupaten tersebut.
- i. Jika sudah selesai menggambar *point* untuk masing-masing layer maka hasilnya seperti pada gambar dibawah ini sebagai berikut :

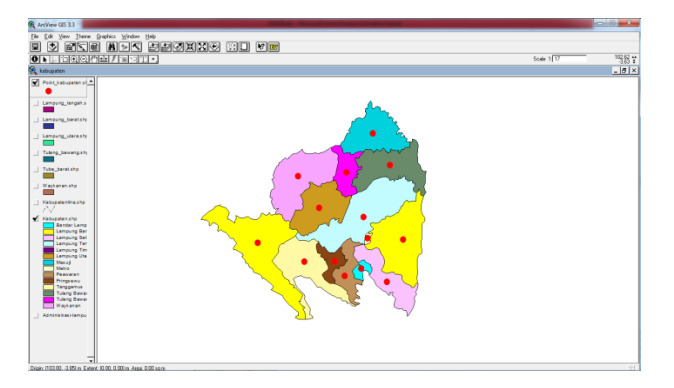

Gambar 3.13 Tampilan Hasil Pembuatan Point

- j. Setelah itu save projek
- k. Selesai.

Setelah pembuatan data spasial selesai dilakukan maka data spasial tersebut harus di konversi kedalam database agar data spasial yang telah dibuat dapat ditampilkan dalam sebuah sistem informasi geografis, langkah-langkah yang harus di lakukan adalah dengan cara mengkonversinya menggunakan aplikasi yang bernama "RELEASE-1600-GDAL-1-9-MAPSERVER-6-0" dengan cara yang tertera pada gambar berikut dimana user harus menentukan kemana data spasial itu akan di konversi juga nama database yang akan dituju,dan nama data spasial yang akan di konversi langkah pengkonversian dapat dilihat pada gambar

3.14:

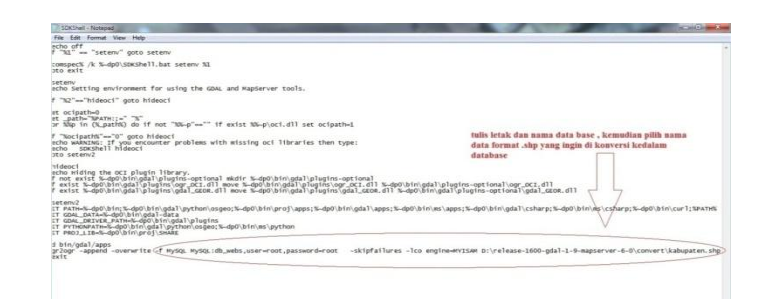

Gambar 3.14 Proses Konversi Pada Aplikasi Release GDAL

Kemudian setelah langkah ini selesai maka jalankan aplikasi tersebut maka secara otomatis data spasial akan masuk kedalam data base yang di inginkan proses konversi yang sedang berjalan dapat dilihat pada gambar 3.15 di bawah ini:

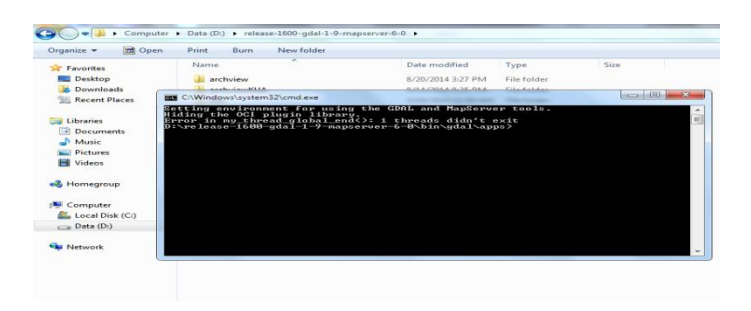

Gambar 3.15 Proses Konversi Yang Sedang Berjalan

Dalam tahapan ini, database yang telah kita inputkan dapat kita tambahkan atau kita manipulasi. Tahapan ini adalah tahapan untuk pengecekan database yang telah diinputkan.

Data spasial dapat dilihat dalam bentuk area (*polygon*) dan titik (*point*), area (*polygon*) memisahkan antara kabupaten yang satu dengan kabupaten yang lainnya dalam bentuk perbedaan warna pada setiap kabupatennya, sedangkan titik (*point*) menyajikan data-data sebaran kabupaten mana saja yang memiliki data penyebaranlokasi hotel dan biasanya digunakan dalam bentuk simbol seperti tanda titik, tanda bintang, dan tanda tambah.

Data spasial pada peta dapat menghasilkan suatu informasi berupa gambar pada peta dalam bentuk area (*polygon*) dan titik (*point*), analisa spasial berupa dimensi ruang yang menggabungkan antara titik dan wilayah penyebaran. Titik (*point*) persebaran dapat kita buat dalam bentuk layer 1, sedangkan area (*polygon*) kita buat dalam layer 2. Data-data tersebut harus memiliki penggabungan data agar dapat menghasilkan informasi yang akurat, tanpa penggabungan data tersebut kita tidak dapat memberikan suatu informasi tentang dimana titik penyebaran dan wilayah penyebaran tentang penyebaran lokasi hotel memiliki contoh tampilan seperti pada gambar 3.16

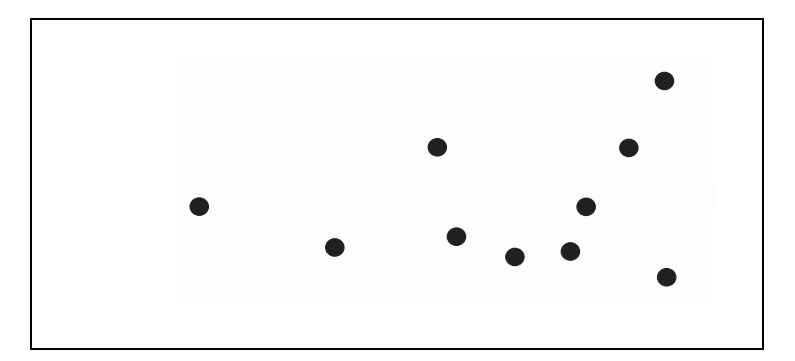

Gambar 3.16 Tampilan Pada Point (titik)

Peta Provinsi Lampung ditampilkan dalam bentuk *polygon* karena berfungsi memisahkan antara masing-masing kabupaten yang terdapat di Provinsi Lampung. Tampilan pada area (*polygon*) dapat dilihat pada gambar 3.17

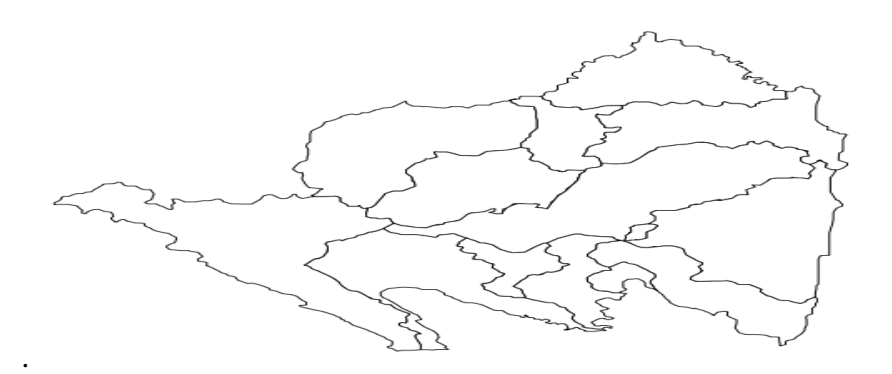

Gambar 3.17 Tampilan Polygon Provinsi Lampung

Penggabungan antara point dan *polygon* pada masing-masing layer akan menghasilkan informasi yang baru. Kabupaten yang memiliki simbol *point* (titik) merupakan kabupaten yang memiliki data tentang kabupaten yang ada di Provinsi Lampung. Tampilan penggabungan antara *point* dan *polygon* yang menghasilkan informasi penyebaran lokasi hotel pada Provinsi Lampung dapat dilihat pada gambar 3.18

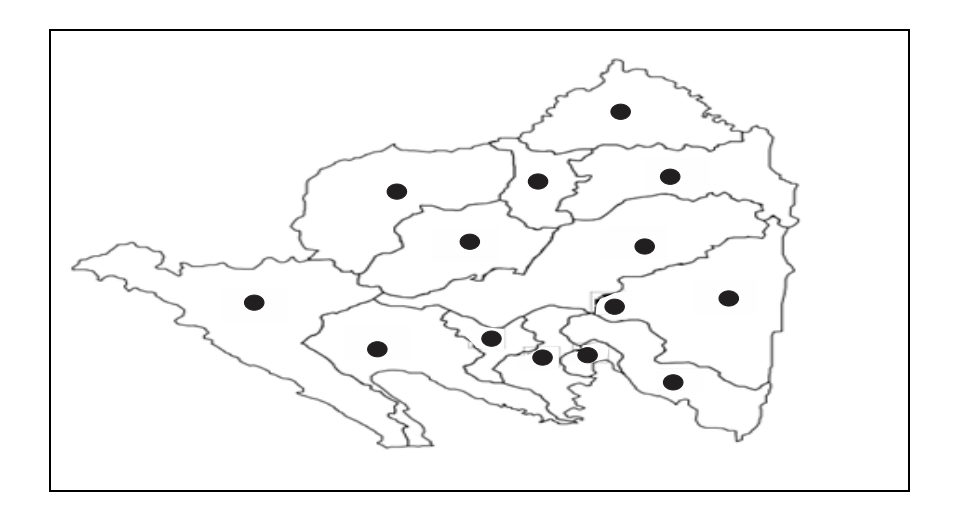

Gambar 3.18 Penggabungan Antara Poligon dan Titik

Sistem yang akan dibuat yaitu sistem informasi geografis penyebaran lokasi hotel pada Provinsi lampung, sistem yang digunakan adalah DFD level 0 dan level 1 yang dapat dilihat berikut ini.

# 1) Data Flow Diagram (level 0)

Diagram konteks merupakan DFD level 0 yang menggambarkan seluruh *input* ke sistem atau *output* dari sistem. *Data Flow Diagram* untuk Konteks dapat dilihat pada gambar 3.19 berikut ini :

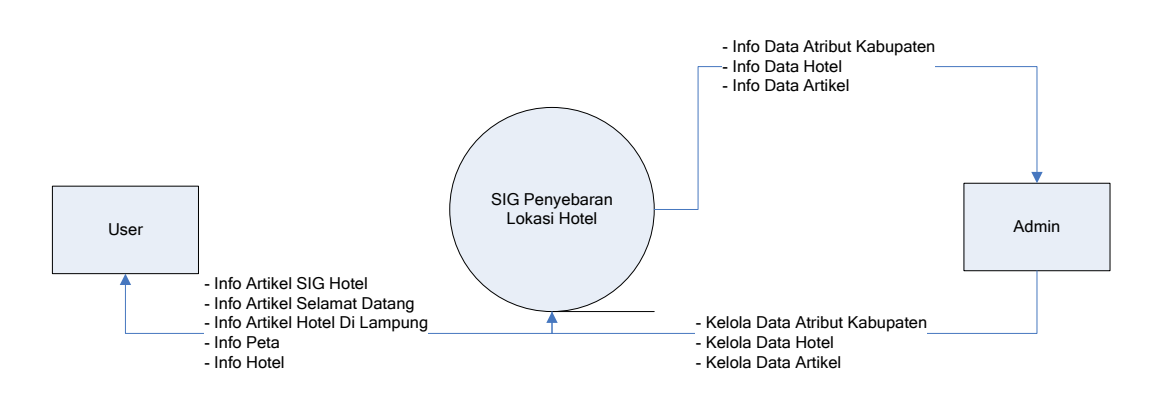

Gambar 3.19Diagram Konteks (DFD)level 0

Pada diagram konteks atau DFD level 0 hanya terdiri dari satu proses yaitu Sistem Informasi Geografis PenyebaranLokasi Hotel Pada Provinsi Lampung. Pada DFD level 0 ini terdapat 2 entitas luar yaitu *User*sebagai pengguna sistem dan *admin* sebagai pengelola *system*. Pengunjung dapat melihat informasi keterkaitan tentang penyebaran lokasi hoteldan lain sebagainya dan dapat berinteraksi dengan admin dengan mengontak data pada Contact Us yang terdapat pada home untuk menanyakan informasi hotel ke *admin* sebagai pengelola *website*. Sedangkan *admin* mengelola Data atribut kabupaten, Data hotel, Data Admin.

### 2) Data Flow Diagram level 1

DFD *level* 1merupakan representasi dari data pada DFD *level* 0 yang sudah dipartisi untuk memberikan penjelasan yang lebih detail. Berikut gambar DFD *level* 1 pada sistem informasi geografis penyebaranlokasi hotel pada Provinsi Lampung dapat dilihat pada gambar 3.20 di bawah ini.

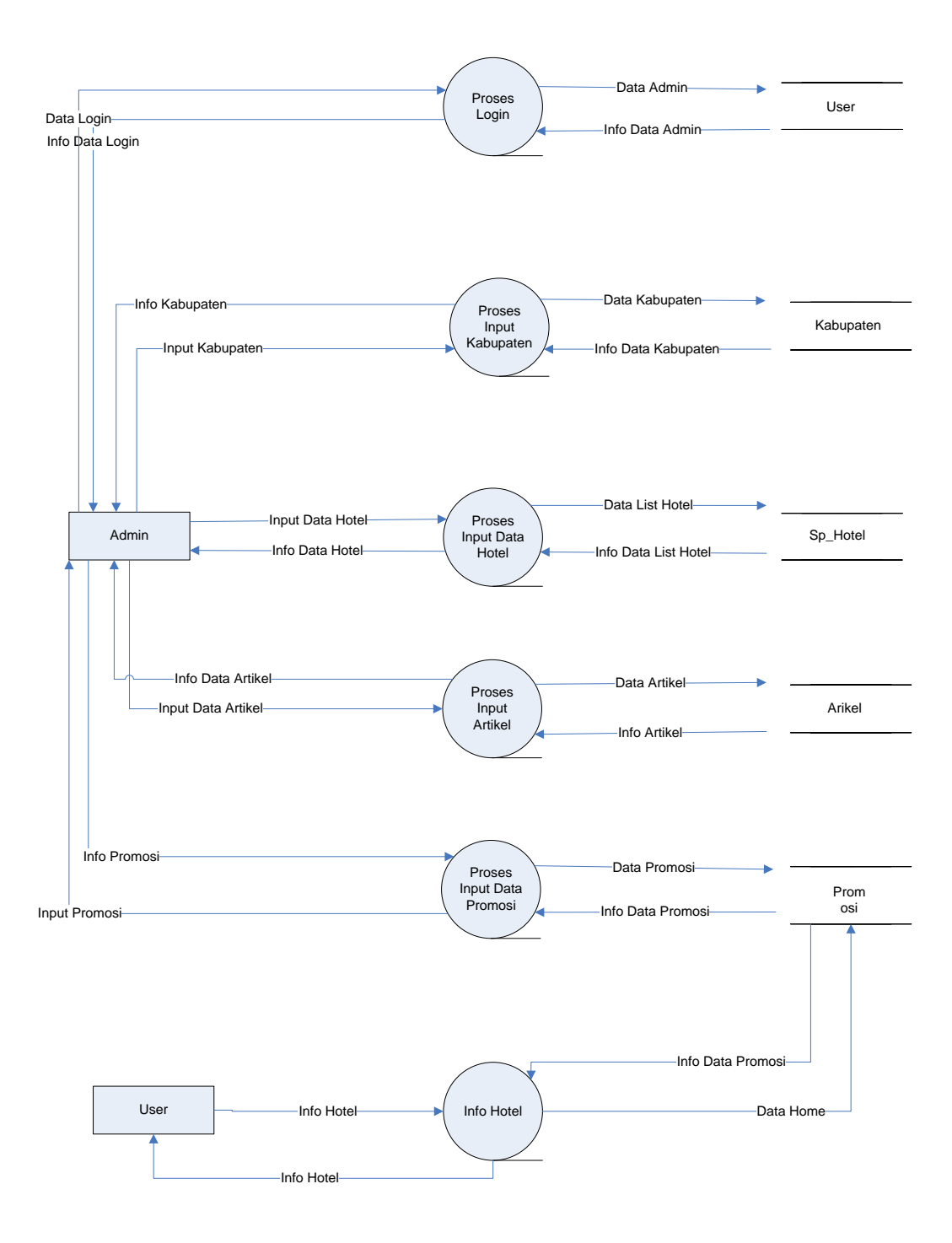

Gambar 3.20 Data Flow Diagram Level1

# 3.1.3.1 Rancangan Struktur Database

Rancangan struktur database sistem adalah sebagai berikut :

1) Struktur Tabel Artikel

| Nama <i>Database</i> | : gishotel   |
|----------------------|--------------|
| Nama Tabel           | : artikel    |
| Primary Key          | : artikel_id |
| Media Penyimpanan    | : Harddisk   |

# Tabel 3.4 Rancangan Tabel Artikel

| Field Name      | Tipe Data | Size | Description     |
|-----------------|-----------|------|-----------------|
| Artikel_id      | BigInt    | 20   | Id artikel      |
| Judul_artikel   | Varchar   | 50   | Judul Artikel   |
| Tanggal_posting | Datetime  | -    | Tanggal Posting |
| Isi_artikel     | Text      | -    | Isi Artikel     |
| Gambar          | Text      | -    | Isi Gambar      |

2) Struktur TabelPromosi

Tabel ini digunakan untuk tampilan promosi.

| Nama <i>Database</i> | : gishotel   |
|----------------------|--------------|
| Nama Tabel           | : promosi    |
| Primary Key          | : promosi_id |
| Media Penyimpanan    | : Hardisk    |

# Tabel 3.5 Rancangan Struktur Tabel Promosi

| Field Name    | Tipe Data | Size | Description   |
|---------------|-----------|------|---------------|
| Promosi_id    | BigInt    | 20   | Kode_Promosi  |
| Judul_promosi | Varchar   | 50   | Judul Promosi |
| Gambar        | Text      | -    | Isi Gambar    |
| Isi_promosi   | Text      | -    | Isi Promosi   |

3) Struktur Tabel Sp\_Hotel

Tabel ini digunakan untuk pengiputan data hotel.

| Nama <i>Database</i> | : gishotel    |  |  |
|----------------------|---------------|--|--|
| Nama Tabel           | : sp_hotel    |  |  |
| Primary Key          | : sp_hotel_id |  |  |
| Media Penyimpanan    | : Hardisk     |  |  |

# Tabel 3.6 Rancangan Struktur Tabel Sp\_Hotel

| Field Name      | Tipe Data | Size | Description         |  |
|-----------------|-----------|------|---------------------|--|
| Sp_hotel_id     | BigInt    | 20   | Id Hotel            |  |
| Sp_kabupaten_id | BigInt    | 20   | Id Kabupaten        |  |
| Nama_hotel      | Varchar   | 50   | Nama Hotel          |  |
| Bintang         | Tinyint   | 15   | Bintang Hotel       |  |
| Alamat          | Varchar   | 15   | Alamat              |  |
| Telp            | Varchar   | 15   | Telp                |  |
| Fax             | Varchar   | 15   | Fax                 |  |
| Jumlah_kamar    | MediumInt | 9    | Jumlah Kamar        |  |
| Jumlah_tmpt_tdr | MediumInt | 9    | Jumlah Tempat Tidur |  |
| Jumlah_karyawan | MediumInt | 9    | Jumlah Karyawan     |  |
| Nama_manager    | Varchar   | 50   | Nama Manager        |  |
| Foto            | Text      | -    | Foto Hotel          |  |
| File_kml        | Text      | -    | File kml            |  |
| Deskripsi       | Text      | -    | Penjelasan Hotel    |  |

4) Struktur Tabel Kabupaten

Tabel ini digunakan untuk menyimpan data peta kabupaten.

| Nama <i>Database</i> | : gishotel        |
|----------------------|-------------------|
| Nama Tabel           | : sp_kabupaten    |
| Primary Key          | : sp_kabupaten_id |
| Media Penyimpanan    | : Hardisk         |

| Field Name      | Tipe Data | size | Description    |
|-----------------|-----------|------|----------------|
| sp_kabupaten_id | BigInt    | 20   | Id Kabupaten   |
| Nama_kabupaten  | Varchar   | 50   | Nama Kabupaten |
| Kabupaten_kml   | Varchar   | 50   | Kabupaten kml  |

Tabel 3.7 Rancangan Struktur Tabel Kabupaten

### 5) Struktur Users

Tabel ini digunakan untuk menyimpan data attribut users.

| Nama <i>Database</i> | : gishotel |
|----------------------|------------|
| Nama Tabel           | : users    |
| Primary Key          | : users_id |
| Malla Danalara       | TT         |

Media Penyimpanan: Hardisk

### Tabel 3.8 Rancangan Struktur Users

| Field Name | Tipe Data                  | size | Description |  |  |
|------------|----------------------------|------|-------------|--|--|
| Users_id   | BigInt                     | 20   | Id User     |  |  |
| Username   | Varchar                    | 50   | Nama User   |  |  |
| Password   | Varchar                    | 50   | Password    |  |  |
| Rule       | Enum('admin', 'adm_hotel') | -    | Rule        |  |  |
| Nama       | Varchar                    | 50   | Nama        |  |  |
| Email      | Varchar                    | 255  | Email       |  |  |
| Verified   | TinyInt                    | 4    | Verifikasi  |  |  |

### 3.1.3.2 Relasi Antar Tabel

Hubungan antar tabel yang saling terkait antara tabel satu dengan tabel yang lain digunakan untuk menghubungkan tabel yang ada pada database. Pada relasi ini terdapat banyak tabel, tetapi yang berelasi hanya table kabupaten dengan tabel data kabupaten dan tabel spatial\_ref\_sys dengan tabel geometry columns, sedangkan table yang lainnya tidak berelasi namun tetap ditampilkan.

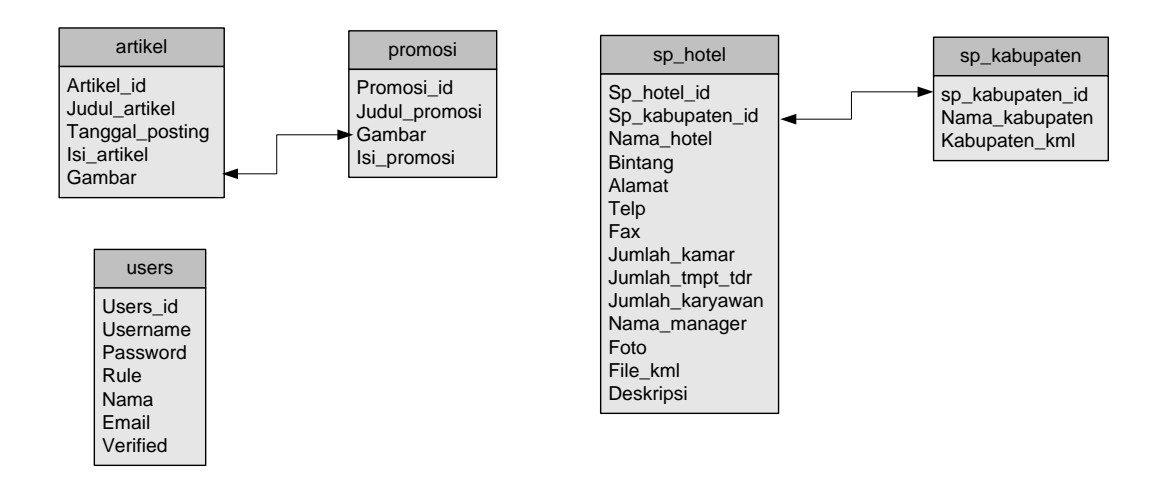

Gambar 3.21 Relasi Antar Tabel.

### 3.1.3.2 Desain Interface

Antarmuka atau yang lebih dikenal sebagai *interface* adalah sebuah media yang menghubungkan manusia dengan komputer agar dapat saling berinteraksi.

*User Interface*merupakan tampilan atau bentuk *website* yang akan dilihat langsung oleh pengunjung. Pengunjung tidak dapat melakukan *login*atau akses ke dalam sistem, dalam hal ini pengunjung hanya dapat melihat data yang telah diposting saja. Berikut adalah rancangan tampilan yang dapat dilihat oleh pengunjung :

### 1) Rancangan Halaman Menu Utama

Dibawah ini merupakan tampilan menu utama untuk pengunjung website penyebaran lokasi hotel pada Provinsi Lampung tampilan menu utama pada website ini dapat dilihat pada gambar 3.22 dibawah ini:

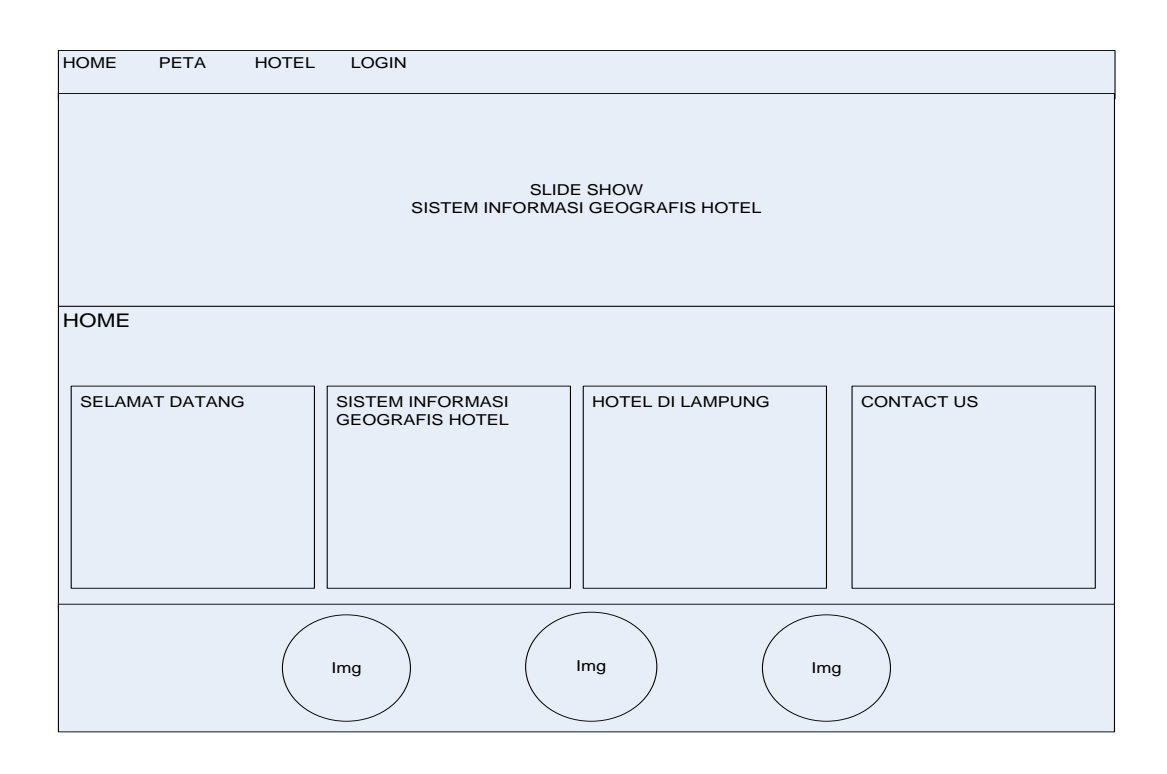

Gambar 3.22 Rancangan Halaman Menu Utama

# 2) Rancangan Halaman Peta

Dibawah ini merupakan tampilan menu peta untuk pengunjung website penyebaran lokasi hotel pada Provinsi Lampung tampilan menu utama pada website ini dapat dilihat pada gambar 3.23 dibawah ini:

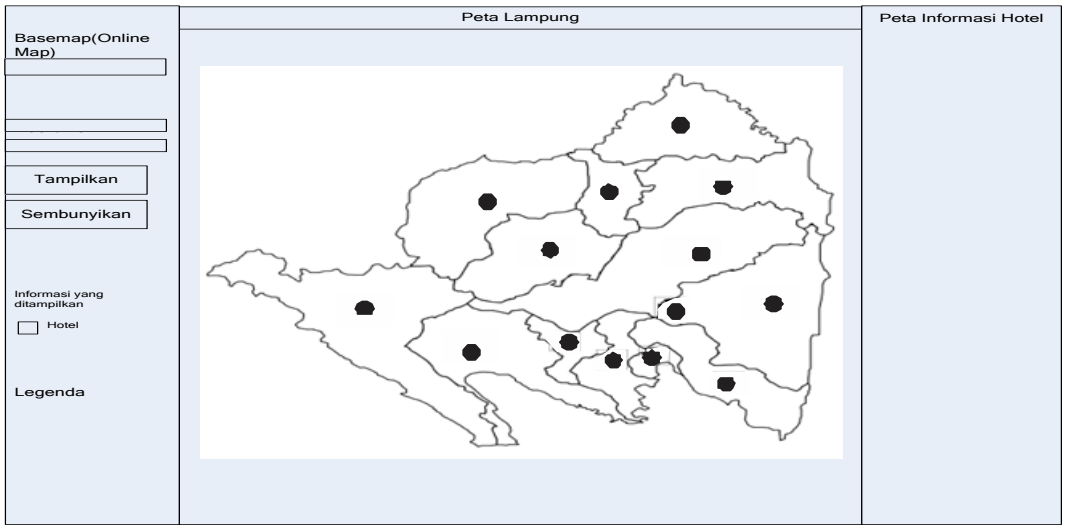

Gambar 3.23 Rancangan Halaman Menu Peta

### 3) Rancangan Halaman Menu Hotel

Rancangan berikut merupakan halaman menu peta penyebaran hotel yang mana halaman peta ini merupakan halaman untuk menampilkan informasi list hotel berdasarkan peta sebaran per kabupaten/kota di Provinsi Lampung, rancangan dapat dilihat pada gambar 3.24 berikut ini.

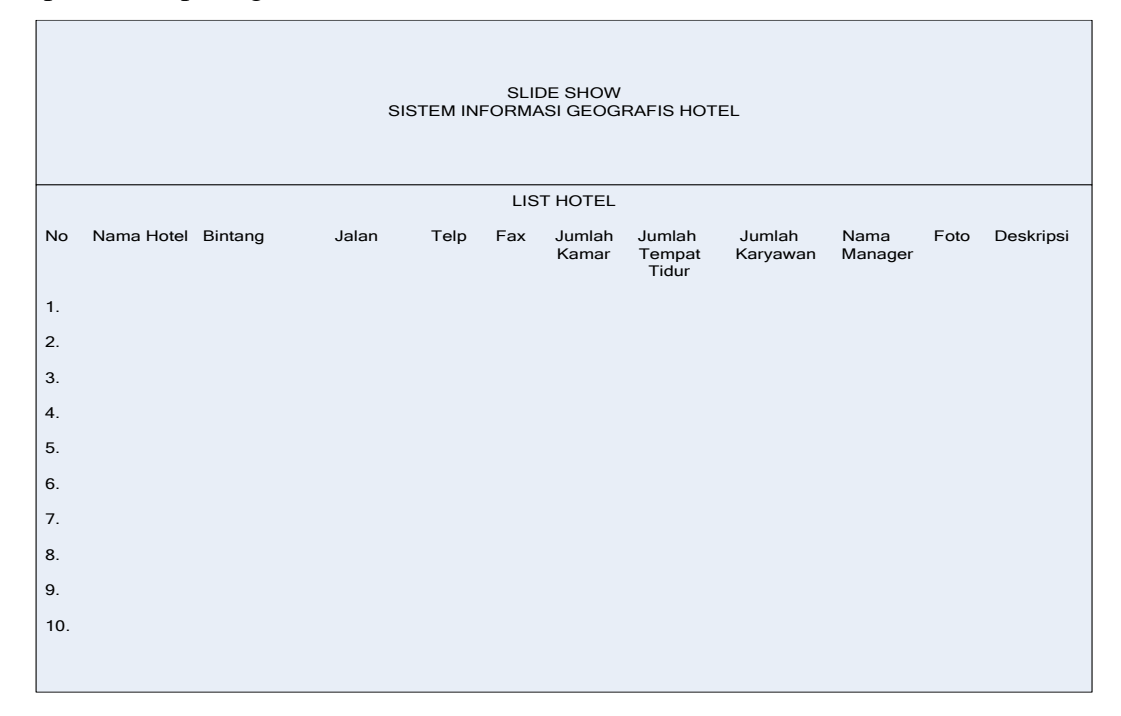

Gambar 3.24 Rancangan Halaman Menu Peta List Hotel

### 4) Rancangan Halaman Menu Login

Dibawah ini merupakan tampilan menu loginuser/adminuntuk menginput atau mengedit data informasi di website penyebaranlokasi hotel pada Provinsi Lampung tampilan menu utama pada website ini dapat dilihat pada gambar 3.25

| HOME | PETA | HOTEL | LOGIN    |                       |      |  |
|------|------|-------|----------|-----------------------|------|--|
|      |      |       | SILAHK   | AN LOGIN TERLEBIH DAH | IULU |  |
|      |      |       | Username |                       |      |  |
|      |      |       | Password |                       |      |  |
|      |      |       |          | Masuk                 |      |  |
|      |      |       |          |                       |      |  |
|      |      |       |          |                       |      |  |
|      |      |       |          |                       |      |  |
|      |      |       |          |                       |      |  |
|      |      |       |          |                       |      |  |
|      |      |       |          |                       |      |  |
|      |      |       | Img      | Img                   | Img  |  |
|      |      |       |          |                       |      |  |

Gambar 3.25 Rancangan Halaman Menu Login

5) Rancangan Halaman Menu Selamat Datang

Rancangan berikut merupakan halaman menu Selamat Datangyang mana halaman ini digunakan untuk memberi sambutan dan informasi yang lebih lanjut tentang penyebaran lokasi hotel, rancangan halaman dapat dilihat pada gambar 3.26.

| HOME   | PETA     | HOTEL | LOGIN                                          |     |         |
|--------|----------|-------|------------------------------------------------|-----|---------|
|        |          |       | SLIDE SHOW<br>SISTEM INFORMASI GEOGRAFIS HOTEL |     |         |
| HOME   |          |       |                                                |     |         |
| SELAMA | T DATANG |       |                                                |     | ARTIKEL |
| Ga     | ımbar    |       |                                                |     |         |
|        |          |       | mg Img (                                       | Img |         |

Gambar 3.26 Rancangan Halaman Menu Selamat Datang

6) Rancangan Halaman MenuSistem Informasi Geografis Hotel Rancangan berikut merupakan halaman menu sistem informasi geografis hotel yang mana halaman ini digunakan untuk melihat informasi dan pengertian dari sistem informasi geografis hotel itu sendiri, rancangan halaman dapat dilihat pada gambar 3.27.

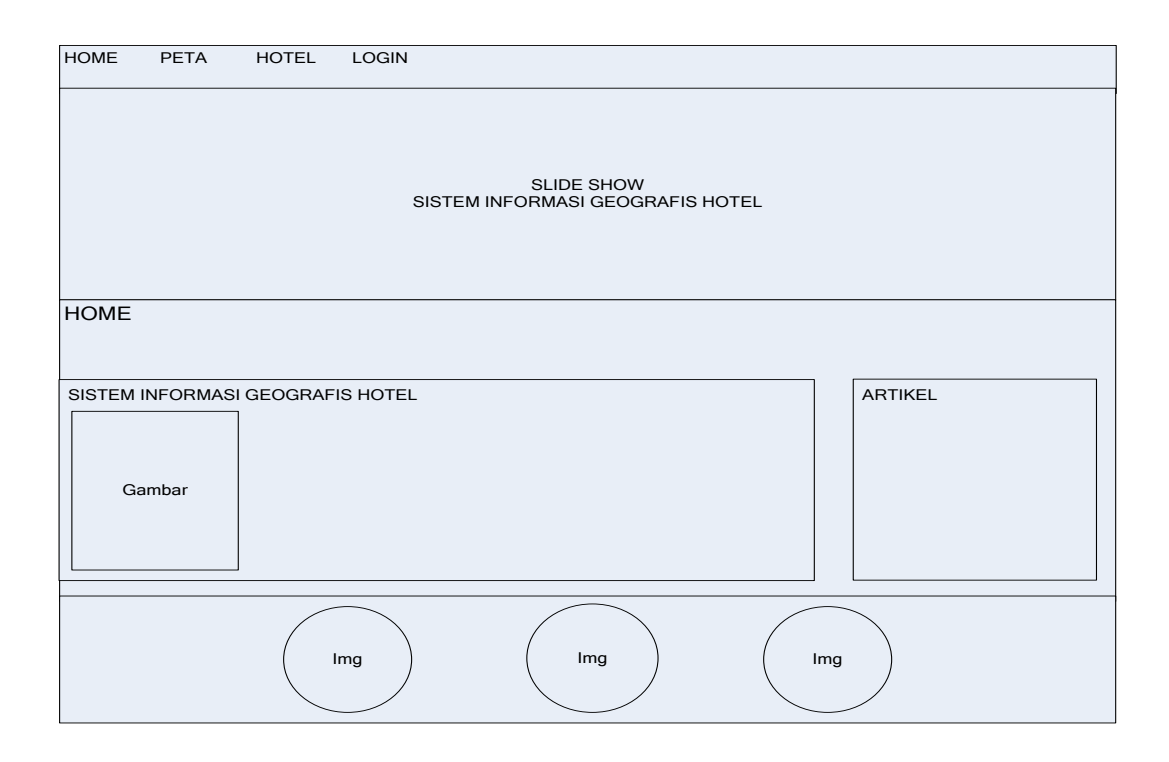

Gambar 3.27 Rancangan Halaman Menu Sistem Informasi Geografis Hotel

### 7) Rancangan Halaman Menu Hotel Di Lampung

Rancangan berikut merupakan halaman menu hotel di lampung yang mana halaman ini memberikan informasi tentang hotel di lampung, rancangan halaman dapat dilihat pada gambar 3.28.

| HOME          | PETA      | HOTEL | LOGIN                                          |    |         |
|---------------|-----------|-------|------------------------------------------------|----|---------|
|               |           |       | SLIDE SHOW<br>SISTEM INFORMASI GEOGRAFIS HOTEL |    |         |
| HOME          |           |       |                                                |    |         |
| HOTEL D<br>Ga | I LAMPUNG |       |                                                |    | ARTIKEL |
|               |           |       | mg Img In                                      | ng |         |

Gambar 3.28 Rancangan Halaman Menu Hotel Di Lampung

# 3.2 Proses Kerja Sistem

Proses kerja sistem informasi geografis yang digunakan untuk memasukkan, menyimpan, memanggil kembali, mengolah, menganalisis dan menghasilkan data bereferensi geografis atau data geospatial, untuk mendukung pengambilan keputusan dalam perencanaan dan pengelolaan data hotel.